Irror\_mod.use\_x = False
Irror\_mod.use\_y = True
Irror\_mod.use\_z = False
Operation == "MIRROR\_Z
Irror\_mod.use\_x = False
Irror\_mod.use\_y = False
Irror\_mod.use\_z = True

election at the end -add \_ob.select= 1 er\_ob.select=1 ntext.scene.objects.act "Selected" + str(modific irror\_ob.select = 0 bpy.context.selected\_ob ta.objects[one.name].selected\_ob

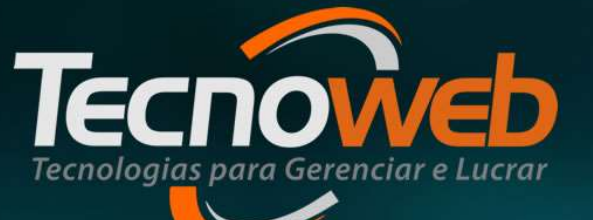

### **Comunicação com Balança** Como enviar informações de cadastro para a balança

www.tecnoweb.com.br

Como enviar informações de cadastro para a balança

text.scene.objects.actime

- O sistema Lince tem o recurso de enviar dados para alguns modelos de balança : Toledo (Prix4, Prix5) , Filizola (Platina), Urano.
- As maioria dos nossos clientes , utilizam balança Toledo.
- Podemos enviar dados como :
  - Cadastro de Produtos;
  - Composição de receitas (ingredientes de produtos fabricados pelo cliente);
  - Informação Nutricional.(Somente para Toledo)

Como enviar informações de cadastro para a balança

### Requisitos

- No cadastro de Produtos, o campo Ativo precisa estar habilitado.
- No cadastro de Departamento, a opção Envia para balança, precisa estar habilitada;
- Se o produto estiver classificado em Departamento\Sub-Departamento, a opção NÃO ENVIAR PARA A BALANÇA, precisa estar desmarcada.
- Na Tela de Configuração, é preciso o configurar o tamanho do código interno do produtos (4,5 ou 6 dígitos). Verificar na configuração do programa da balança.
- Na tela de Comunicação com Balança, é preciso configurar o caminho onde o arquivo de dados será criado. Conferir no sistema da balança, o diretório configurado.

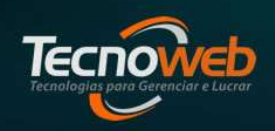

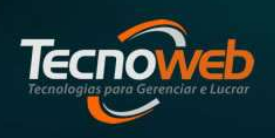

Como enviar informações de cadastro para a balança

ntext.scene.objects.act

### Configuração do Departamento

| 🖞 Cadastro de Dej | partamento          |          |      |                                |
|-------------------|---------------------|----------|------|--------------------------------|
| Editar Pesquisar  | Relatório           |          |      |                                |
| 4800              |                     | <b>A</b> |      |                                |
| Dados do Departam | ento                |          |      |                                |
| Código            | Descrição           |          |      |                                |
| 13                | CONFEITARIA         |          |      |                                |
| Percentual %      |                     |          |      |                                |
| Margem            | Regerva             | Comissão | Perc | entual de Acréscimo            |
| 400,00            | 0,00                | :        | .,00 | 0,00 <b>vodução</b>            |
| Grupo Financeiro  |                     |          |      | — Balança                      |
| PRODUÇÃO PRÓPIA   | 4                   | Sin      | •    | 🛛 En <u>v</u> iar para balança |
|                   | ×                   |          | (    | Somente produtos em kilo       |
|                   |                     | Hun      |      |                                |
|                   | la com estoque nega | uvo      |      |                                |
| [Esc = Sair] [Ent | er para mudar de c  | ampo ]   |      |                                |

- Podemos enviar todos os produtos do departamento, marcando a opção : Enviar para a Balança.
- Ou enviar apenas os produtos com a Unidade de Venda = KG, marcando também a opção : Somente produtos em Kilo .

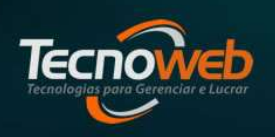

Como enviar informações de cadastro para a balança

mtext.scene.objects.acti

### Configuração do Sub-Departamento

| 😃 Cadastro de Sub-Departamento             | _ ×                                                           |
|--------------------------------------------|---------------------------------------------------------------|
| Editar Pesquisar Relatório                 |                                                               |
| 📲 🗔 🖉 📼 🔍 🔍 📥 🦕                            |                                                               |
| Departamento                               |                                                               |
| 13- CONFEITARIA                            |                                                               |
| Sub-Departamento                           |                                                               |
| Código Descrição                           | Margem                                                        |
| 1 CONFEITARIA SECA                         | 400,00 %                                                      |
| Grupo Financeiro Balan                     | iça<br>En <u>v</u> iar para balança<br>iente produtos em kilo |
| [Esc = Sair ] [Enter para mudar de campo ] |                                                               |

- Podemos determinar um Sub-departamento para não enviar os produtos cadastrados nele, marcando a opção : Não Enviar para a Balança.
- Ou enviar apenas os produtos com a Unidade de Venda = KG, marcando a opção : Somente produtos em Kilo .

Como enviar informações de cadastro para a balança

ntext.scene.objects.action

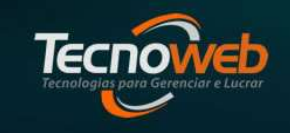

### **Cadastro de Produtos**

| 🖞 Cadastro de                                                  | e Produtos                                                                                                    |                       | - × |
|----------------------------------------------------------------|----------------------------------------------------------------------------------------------------|-----------------------|-----|
| Editar Pesq                                                    | quisar <u>R</u> elatório                                                                                                    |                       |     |
| 4 🗉 🙆                                                          | ि 🗕 🔍 🖶 🚖 💿 🕨 🛩 🕿 💩 । 🛛 । 💡                                                                                                    |                       |     |
| <u>C</u> ódigo                                                 | Descrição                                                                                                    | Código <u>B</u> arras |     |
| 158                                                            | 8 BISCOITO GOIABINHA KG                                                                                                    | 7890000001588         |     |
| Dados Principais                                               | Outras Informações   Informações Fiscais   Informações Fiscais II   Observações                                                                                                    |                       |     |
| Departa <u>m</u> ento                                          | Fornecedor                                                                                                    |                       |     |
| 13 - CONFEITAR                                                 | RIA / 1 - CONFEITARIA SECA                                                                                                    |                       | \$  |
| Unid. de Venda<br>Unid. Compra<br>KG<br>Custo<br>5,64<br>Ativo | KG     Costo da Embalagem     Código Barras da Embalagem       Qtde na Embalagem     0     0       Margem     Margem Ideal     Preço Venda       54     272,15 %     400 %       L ha     Não     L | m                     |     |
| Código                                                         | Descrição Estoque Estoque                                                                                                    | ot <u>a</u> l         |     |
|                                                                | <no data="" display="" to=""></no>                                                                                                    |                       |     |
| [Esc= Sair] [Er                                                | nter]=Muda de campo   [F4] para ativar modo de Liber                                                                                                    | ração de Etiqueta     | A   |

- Precisamos consultar o cadastro do produto para verificar :
  - Campo Ativo;
  - Preço de Venda;
  - Unidade de Venda;
  - Departamento associado.

www.tecnoweb.com.br •

Como enviar informações de cadastro para a balança

ntext.scene.objects.active

### **Cadastro de Produtos**

| Editar Decquisar Dol                                                                                                    | atório                            |                                                                        |                                                                              |                |               |     |
|----------------------------------------------------------------------------------------------------|-----------------------------------|------------------------------------------------------------------------|------------------------------------------------------------------------------|----------------|---------------|-----|
|                                                                                                    |                                   |                                                                        |                                                                              |                |               |     |
| ódigo Descrição                                                                                                    |                                   |                                                                        | U                                                                            | Código Barras  |               |     |
| 158 BISCOITC                                                                                                    | D GOIABINHA KG                    |                                                                        |                                                                              | 7890000001588  |               |     |
| ados Principais Outras Inf                                                                                                    | formações                         | cais Informações Fi                                                    | scais II   Observaçõe                                                        | s              |               |     |
| Quantidade Especial                                                                                                    |                                   |                                                                        |                                                                              | Barra          | is Vinculadas | 4   |
| Quantidade Especial                                                                                                    | 0                                 | Preço Especial                                                         | 0,00                                                                         | <u>&gt;</u>    |               |     |
| Promoção                                                                                                    |                                   |                                                                        |                                                                              |                |               | 0   |
| Data Inicial                                                                                                    | Data Final                        | P                                                                      | Preço                                                                        |                |               |     |
|                                                                                                    |                                   |                                                                        |                                                                              |                |               |     |
| 17/10/2022                                                                                                    | 21/10/2022                        | Porçao da Infor                                                        | 20,40<br>maçao Nutricional                                                   |                |               |     |
| 17/10/2022 3                                                                                                    | 21/10/2022<br>Estoque Mín,        | Porção da Infor<br>Porção<br>O<br>Conteúdo                             | 20,40<br>maçao Nutricional<br>Medida                                         | Barras Emb. Ve | enda Un. Qtde | •   |
| 17/10/2022 3<br>References do Fornecedor<br>Desconto Máx<br>0 %                                                                                                    | 21/10/2022<br>- Estoque Min.<br>0 | Porção da Infor<br>Porção<br>O<br>Conteúdo                             | 20,40<br>Maçao Numbonar<br>Medida<br>Sem Acesso                              | Barras Emb. Ve | inda Un. Qtde | - 4 |
| 17/10/2022       Image: state state sta | 21/10/2022<br>- Estoque Min.<br>0 | Porção da Infor<br>Porção<br>O<br>Conteúdo<br>S<br>Validade            | 20,40<br>maçao Numcional<br>Medida<br>Sem. Acesso                            | Barras Emb. Ve | nda Un. Qtde  | -   |
| 17/10/2022 IB<br>Referencia do Fornecedor<br>Desconto Má <u>x</u><br>0 %<br>Balança<br>Rótulo<br>BISCOITO GOIABA DA CAS                                                                                                    | 21/10/2022<br>Estoque Min.<br>0   | Porção da Infor<br>Porção<br>O<br>Conteúdo<br>S<br>Validade<br>30 dias | 20,40<br>maçao Nutricional<br>Medida<br>Sem Acesso<br>Receita Associada<br>0 | Barras Emb. Ve | inda Un. Qtde | : 4 |

- Na Guia Outras Informações, se a opção **Promoção** estiver dentro do prazo válido, o sistema enviará para a Balança este preço.
- Caso o campo Rótulo esteja preenchido, essa é a descrição enviada para a Balança.
- O campo Validade também é enviado para a Balança para calculo de validade do produto na impressão da etiqueta.

Tecnologios pela Gerenciar e Lucrar

Como enviar informações de cadastro para a balança

ntext.scene.objects.act

### **Cadastro de Receitas**

| Cadastro de R        | eceitas               |                 |                        |               |                   |         |           |                  |                       |
|----------------------|-----------------------|-----------------|------------------------|---------------|-------------------|---------|-----------|------------------|-----------------------|
| Editar Pesquis       | ar <u>R</u> elatório  |                 |                        |               |                   |         |           |                  |                       |
| 🕂 🗔 🖉 🔇              | 🗕 🔍 🙀                 |                 |                        |               |                   |         |           |                  |                       |
| <u>C</u> ódigo       | Descrição             |                 |                        |               |                   | Departa | mento     | UN/KG/LT         |                       |
| 158                  | BISCOITO GOIABI       | NHA KG          |                        |               |                   | CONFEI  | TARIA     | KG               |                       |
| Produção Ingred      | lientes Embalagens    | Modo de fazer   | Processos              |               |                   |         |           |                  |                       |
|                      | Total produzido acab  | ado (*)         |                        | Capacidad     | ie Equipamento (* | )       | Cálculo D | if. Rel. Frag    | Dias de produção      |
| Jnidade Kg<br>10     | . Peso U<br>3,74      | N Fraç<br>0,375 | ão Produção            | Mínimo        | Máximo            | 1       | ⊖ Sim     | 🖲 Não            |                       |
| Tempo Preparo (      | (*) Tempo Total Pre   | epano Pe        | eso Total              | Validade Frag | Exibir Hora Frag  | (VC)    | Perda e   | m                |                       |
|                      | Horas<br>0:00         |                 | entes<br>0,00          |               | ◯ Sim ◯ Não       | 0       | 0,00      | 0,00             | Recurso Desabilitado. |
| Preço<br>Preco Unid. | Unitário<br>Preco KG. | Preco Tot       | al da Receita<br>Geral |               | Setor             |         |           | Validade<br>Dias |                       |
| 0,0                  | 0,00                  | 0,00            | 0,0                    | 00            |                   |         | \$        |                  |                       |
|                      |                       |                 |                        | Etiq          | ueta              |         |           |                  |                       |
| Título               | DTNILLA KC            |                 |                        |               |                   |         |           |                  |                       |
| Ingred :             |                       |                 |                        |               |                   |         |           |                  |                       |
| Farinha de trign     | o,acucar,ovo,goiabad  | a. Contém Glute | en.                    |               |                   |         |           |                  | 8                     |
| -                    |                       |                 |                        |               |                   |         |           |                  |                       |
| Esc = Sair I (Ctrl   | + Enter nara mudar    | de campo        |                        |               |                   |         |           |                  |                       |

- Para sair a informação dos Ingredientes na etiqueta, o campo Ingred. devera ser preenchido.
- O campo Título tem a mesma função que o Rotulo do cadastro de produtos(este foi criado para clientes que não possui receitas cadastradas)
- O campo Validade também é enviado para a Balança para cálculo de validade do produto na impressão da etiqueta. (este campo também foi criado na tela de receitas para clientes que possui receitas cadastradas).

Tecnologias para Gerenciar e Lucrar

Como enviar informações de cadastro para a balança

ntext.scene.objects.acti

### Tela de Configuração

| 😃 Configurações do Sistema                                                                                      |                                     |                  |
|----------------------------------------------------------------------------------------------------|-------------------------------------|------------------|
| Sistema Lince Arquivo Editar Pesquisar Relat                                                                    | ório                                |                  |
| 🗐 🖉 💿 🖕 🔍 🔍                                                                                                    |                                     |                  |
| Sistema [1] Sistema [2] Sistema [3] Nota Fiscal Eletrôn                                                         | ica                                 |                  |
| + Nota Fiscal de Serviço                                                                                        |                                     |                  |
| Conhecimento de Transporte Eletrônico                                                                           |                                     |                  |
| + Pagamento de Pessoal                                                                                          |                                     |                  |
| - Caixa                                                                                                    | -                                   |                  |
| E Recursos                                                                                                    |                                     |                  |
| Calculadora                                                                                                    |                                     |                  |
| Semi-local                                                                                                    |                                     |                  |
| Grava atendente                                                                                                 |                                     |                  |
| Grava ficha                                                                                                    |                                     |                  |
| Exclusão de cupom                                                                                               |                                     |                  |
| Exclusão de item                                                                                                |                                     |                  |
| Desconto                                                                                                    |                                     |                  |
| Acrescimo                                                                                                    |                                     | 1                |
| Formas de pagamento                                                                                             |                                     |                  |
| Sangria                                                                                                    |                                     |                  |
| Mensagem do Caixa                                                                                               |                                     |                  |
| Limite de Venda                                                                                                 |                                     |                  |
| T Turno Fenerial                                                                                                |                                     |                  |
| Código Balança                                                                                                  |                                     |                  |
| Tamanho                                                                                                    |                                     | 5                |
| The second second second second second second second second second second second second second second second se |                                     |                  |
| Produção                                                                                                    |                                     |                  |
| E Financeiro                                                                                                    |                                     | •                |
|                                                                                                    | Número sequêncial do Sistema Lince: | 3 🜔 Gerar Número |
| [Esc - Sair] [ENTER para salvar campo]                                                                          |                                     |                  |
| [ Lac = Son ] [ Liviter para salvar campo]                                                                      |                                     |                  |

- Na guia Sistema\Caixa\Código Balança, devemos colocar o tamanho do código interno do produto(ver configuração no programa da balança).
- Através desta configuração que é possível identificar o produto através do código de barras impresso na etiqueta do produto no Sammi(aplicativo de caixa).

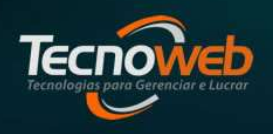

Como enviar informações de cadastro para a balança

# **O sistema Lince** gera 2 modelos de arquivos para o programa da Toledo:

•Txltens.txt para os aplicativos MGV5 e MGV6; •ItensMGV.txt para o aplicativo MGV7.

Tecnologias para Gerenciar e Lucrar

Como enviar informações de cadastro para a balança

ntext.scene.objects.acting

| 😃 Comunicação o                 | om Balança       |                         |                       |             | _ X                  |
|---------------------------------|------------------|-------------------------|-----------------------|-------------|----------------------|
| <u>E</u> ditar <u>R</u> elatóri | 0                |                         |                       |             |                      |
| <b>B</b> 🔊 🖗 D                  | 🙀 🛶              |                         |                       |             |                      |
| Modelo de Balanç<br>TOLEDO MGV6 | a:               |                         | 🖉 Produtos em Unidade | Carac. Rec. | 56 Larg. Etiqueta: 0 |
| Setor:                          |                  | Diretório de Destino    | do arquivo:           |             |                      |
| GERAL                           |                  | C:\LINCE\PRODUTOS       | 51                    |             |                      |
|                                 |                  | De                      | partamentos           |             |                      |
| S                               | 5 W. W.          | - W. W. K. W            | 1_078989999999999999  |             |                      |
| urag a column near              | der nere to grou | p by that column        |                       |             |                      |
| Código                          |                  |                         | Descrição             |             |                      |
|                                 | 3 BISCOITO       |                         |                       |             |                      |
|                                 | 5 FRIOS          | NAME OF                 |                       |             |                      |
|                                 | 6 CONGELAD       | 00S                     |                       |             |                      |
|                                 | 7 LATICINIOS     |                         |                       |             |                      |
|                                 |                  | Produto                 | s do Departamento     |             |                      |
|                                 |                  |                         |                       |             |                      |
| Código                          | Descrição        |                         | 1                     | Un.         | Preço                |
| 1379                            | PRESUNTO SA      | DIA COZIDO KG           | KG                    |             | 32,15                |
| 1386                            | QUEUO MUSSA      | RELA KG                 | KG                    |             | 26,65                |
| 1387                            | MORTADELA S      | ADIA DEFUMADA KG        | KG                    |             | 26,82                |
| 1388                            | MORTADELA S      | ADIA KG                 | KG                    |             | 17,53                |
| [                               |                  |                         | 0%                    |             |                      |
| [Esc = Sair] [Er                | nter para muda   | r de campo ] Alterando. |                       |             |                      |
|                                 |                  |                         |                       |             |                      |

- Devemos configurar o Modelo da Balança.
- O campo Diretório de Destino do arquivo;
- A opção Produtos em Unidade deverá estar marcada.

Tecnologias para Garenciar e Lucrar

Como enviar informações de cadastro para a balança

ntext.scene.objects.acti

#### Tela de Comunicação com Balança Aplicativo MGV5 ou MGV6

| 😃 Comunicação c                 | om Balança                       |                    |                      |             | _ ×                  |
|---------------------------------|----------------------------------|--------------------|----------------------|-------------|----------------------|
| <u>E</u> ditar <u>R</u> elatóri | 0                                |                    |                      |             |                      |
|                                 | 🙀 🛶                              |                    |                      |             |                      |
| odelo de Balanç<br>OLEDO MGV6   | a.                               |                    | Produtos em Unidade  | Carac. Rec. | 56 Larg. Etiqueta: 0 |
| Setor:                          |                                  | Diretório de Des   | tino do arquivo:     |             |                      |
| GERAL                           |                                  | C:\LINCE\PRODU     | ITOSI                |             |                      |
|                                 |                                  |                    | Departamentos        |             |                      |
| Drag a solumn has               | dar kora ta araw                 | - bu that column   |                      |             |                      |
| brag a column near              | del liere lo gi un               | by that column     |                      |             |                      |
| Código                          |                                  |                    | Descrição            |             |                      |
|                                 | 3 BISCOITO                       |                    |                      |             |                      |
| L                               | 5 FRIOS                          |                    |                      |             |                      |
|                                 | 6 CONGELAD                       | 05                 |                      |             |                      |
|                                 | / LATICINIUS                     |                    |                      |             |                      |
|                                 |                                  | Produ              | utos do Departamento |             |                      |
| Drag a column hea               |                                  |                    |                      |             |                      |
| Código                          | Descrição                        |                    |                      | Un.         | Preço                |
| 1379                            | PRESUNTO SAD                     | DIA COZIDO KG      | KG                   |             | 32,15                |
| 1386                            | QUEUO MUSSA                      | RELA KG            | KG                   |             | 26,65                |
| 1387                            | 1387 MORTADELA SADIA DEFUMADA KG |                    | KG                   |             | 26,82                |
| 1388                            | MORTADELA S                      | ADIA KG            | KG                   | j.          | 17,53                |
| [                               |                                  |                    | 0%                   |             |                      |
| [Esc = Sair] [Er                | nter para mudai                  | de campo ] Alteran | do                   |             |                      |
|                                 |                                  |                    |                      |             |                      |

• Ao clicar no ícone do **Disquete**, o sistema gera o arquivo de produtos,(**TXITENS**.**TXT** quando configurado Toledo MGV6 ou Prix4).

Tecnologias para Gerenciar e Lucrar

Como enviar informações de cadastro para a balança

mtext.scene.objects.acting

| 😃 Comunicação o            | om Ba            | lança            |                    |                      |                |                   |  |
|----------------------------|------------------|------------------|--------------------|----------------------|----------------|-------------------|--|
| Editar Relatória           | 2                |                  |                    |                      |                |                   |  |
| 🖬 💿 🐞 🕨                    |                  | 4                |                    |                      |                |                   |  |
| Modelo de Bar<br>TOLEDO MG | a:               |                  | \$                 | Produtos em Unidade  | Carac. Rec. 56 | Larg. Etiqueta: 0 |  |
| Setor:                     |                  |                  | Diretório de Dest  | tino do arquivo:     |                |                   |  |
| GERAL                      |                  |                  | C:\LINCE\PRODU     | TOSI                 |                | 🔊                 |  |
| 10 C                       |                  |                  |                    | Departamentos        |                |                   |  |
| Drao a column hear         | ler her          | e to arouo by ti | at column          |                      |                |                   |  |
| Código                     | ek es ill Acteur |                  | Hard Hard Annual I | Descrição            |                |                   |  |
| Codigo                     | 3 BI9            | SCOTTO           |                    | Descrição            |                |                   |  |
| -                          | 5 FR             | 105              |                    |                      |                |                   |  |
|                            | 6 CC             | NGELADOS         |                    |                      |                |                   |  |
|                            | 7 LA             | TICINIOS         |                    |                      |                |                   |  |
|                            |                  |                  | Produ              | itos do Denartamento |                |                   |  |
| Drag a column hear         | der her          | e to group by f  | nat column         | tos do Departamento  |                |                   |  |
| Código                     | Descri           | ição             |                    | 1                    | Un.            | Preço             |  |
| 1379                       | PRESU            | JNTO SADIA CO    | DZIDO KG           | KG                   |                | 32,15             |  |
| 1386                       | QUEU             | O MUSSARELA      | KG                 | KG                   |                | 26,65             |  |
| 1387 MORTADELA SADIA DEFI  |                  | DEFUMADA KG KG   |                    |                      | 26,82          |                   |  |
| 1388                       | MORT             | ADELA SADIA      | KG                 | KG                   |                | 17,53             |  |
| 1                          |                  |                  |                    | 0%                   |                |                   |  |
| [Esc = Sair] [En           | iter pa          | ra mudar de c    | ampo 1             |                      |                |                   |  |
|                            | First First      |                  |                    |                      |                |                   |  |

- Após gerar o arquivo de produtos, o ícone de Seta Azul fica habilitado para geração dos ingredientes para a balança.
- O sistema cria o arquivo (TXINFO.TXT quando configurado para **Toledo**) com os ingredientes das receitas.

Tecnologias para Garenciar e Lucrar

Como enviar informações de cadastro para a balança

mtext.scene.objects.acti

| 🖞 Comunicação co                | om Ba                            | alança                     |                                       |                |                   |  |
|---------------------------------|----------------------------------|----------------------------|---------------------------------------|----------------|-------------------|--|
| Editar Relatório                | 2                                |                            |                                       |                |                   |  |
| 🖬 💿 🐞 🕨                         |                                  | <b>L</b>                   |                                       |                |                   |  |
| Modelo de Balanç<br>TOLEDO MGV6 | a:                               | *                          | Produtos em Unidade                   | Carac. Rec. 56 | Larg. Etiqueta: 0 |  |
| Setor:                          |                                  | Diretório de Dest          | ino do arquivo:                       |                |                   |  |
| GERAL                           |                                  | C:\LINCE\PRODUT            | TOS\                                  |                | 🔊                 |  |
| 1                               |                                  |                            | Departamentos                         |                |                   |  |
|                                 |                                  | 1                          |                                       |                |                   |  |
| Drag a column head              | ser ne                           | re to group by that column |                                       |                |                   |  |
| Código                          |                                  |                            | Descrição                             |                |                   |  |
|                                 | 3 B                              | SCOITO                     |                                       |                |                   |  |
|                                 | 5 FI                             | RIOS                       |                                       |                |                   |  |
|                                 | 6 C                              | ONGELADOS                  |                                       |                |                   |  |
|                                 | 7 L                              | ATICINIOS                  |                                       |                |                   |  |
|                                 |                                  | Produ                      | itos do Departamento                  |                |                   |  |
|                                 |                                  |                            |                                       |                |                   |  |
| brag a column near              |                                  | re to group by mat column  | · · · · · · · · · · · · · · · · · · · | 74             |                   |  |
| Código                          | Desc                             | rição                      |                                       | Un.            | Preço             |  |
| 1379                            | PRES                             | UNTO SADIA COZIDO KG       | KG                                    | <              | 32,15             |  |
| 1386                            | QUEL                             | IO MUSSARELA KG            | KG                                    |                | 26,65             |  |
| 1387                            | 1387 MORTADELA SADIA DEFUMADA KG |                            | KG                                    |                | 26,8              |  |
| 1388                            | MORT                             | TADELA SADIA KG            | KG                                    | <u> </u>       | 17,53             |  |
| 1                               |                                  |                            | 0%                                    |                |                   |  |
| I Fas - Cairl I Fa              |                                  | ara manudan ala ananan 1   |                                       |                |                   |  |
| [ESC = Sair] [En                | iter pa                          | ira muuar de campo j       |                                       |                |                   |  |

- Após gerar o arquivo de produtos, podemos clicar no ícone de Seta Verde para geração das Informações Nutricionais dos produtos.
- O sistema cria o arquivo INFNUTRI.TXT (Função existente apenas para a Toledo).
- Para utilizar esse recurso, o nosso cliente deverá utilizar o Menu Informação Nutricional do sistema Lince(Menu Cadastro\Produtos\Informação Nutricional)

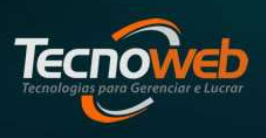

Como enviar informações de cadastro para a balança

mtext.scene.objects.act

| Fixar no<br>cesso rápido<br>Área de Transferência | Mover Copiar<br>para para Organizar | Nova<br>pasta<br>Novo | Propriedades Abrir<br>Abrir | Limpar seleção<br>Linverter seleção<br>Selecionar |
|---------------------------------------------------|-------------------------------------|-----------------------|-----------------------------|---------------------------------------------------|
| 🗧 🚽 👻 🛧 📙 > Este Computador >                     | Disco Local (C:) → Lince → Produtos |                       |                             |                                                   |
| Coletor Bema DC2000                               | Nome                                | Data de modificação   | Tipo                        | Tamanho                                           |
| 📙 Coletor Compex                                  | INFNUTRI.TXT                        | 12/10/2022 21:09      | Documento de Te             | 1 KB                                              |
| 📙 Coletor Metrologic                              | TXINFO.TXT                          | 12/10/2022 21:05      | Documento de Te             | 1 KB                                              |
| 📙 config                                          | TXITENS.TXT                         | 12/10/2022 20:57      | Documento de Te             | 218 KB                                            |
| Consulta de Produtos                              |                                     |                       |                             |                                                   |
| deliveryWeb                                       |                                     |                       |                             |                                                   |
| GestaoFiscal                                      |                                     |                       |                             |                                                   |
| graficos_html                                     |                                     |                       |                             |                                                   |
| IMportaPOnto                                      |                                     |                       |                             |                                                   |
| info                                              |                                     |                       |                             |                                                   |

- No diretório estabelecido, os arquivos serão criados.
- Nosso cliente pode escolher o arquivo que deseja enviar, ou seja , ele pode enviar somente o arquivo de produtos por exemplo.

Como enviar informações de cadastro para a balança

mtext.scene.objects.acti

| 😃 Comunicaçã                | m Balança                                                    | _ × |
|-----------------------------|--------------------------------------------------------------|-----|
| <u>E</u> ditar <u>R</u> ela |                                                              |     |
| <b>B</b> (0) 🚳              |                                                              |     |
| Modelo de Bal               | 🗢 😥 Produtos em Unidade Carac. Rec. 🦳 56 Larg. Etiqueta: 🛛 0 |     |
| Setor:                      | Diretório de Destino do arquivo:                             | 1   |
| GERAL                       | C'BALANCA 🧭                                                  |     |
|                             | Departamentos                                                |     |
| Drag a column i             | er here to group by that column                              |     |
| Código                      | Descrição                                                    |     |
|                             | 1 SORVETES                                                   |     |
|                             | 6 FABRICAÇÃO PROPRIA                                         |     |
|                             |                                                              |     |
|                             |                                                              |     |
|                             | Produtos do Departamento                                     |     |
| Drag a column I             |                                                              |     |
| Código                      | Descrição Un. Preço                                          |     |
|                             | ≺No data to display>                                         |     |
|                             | 0%                                                           |     |
| [Esc = Sair]                | er para mudar de campo ] Alterando                           |     |
|                             |                                                              |     |
|                             |                                                              |     |

- Devemos configurar o Modelo da Balança.
- O campo Diretório de Destino do arquivo;
- A opção Produtos em Unidade deverá estar marcada.

Tecnologias para Gerenciar e Lucrar

Como enviar informações de cadastro para a balança

ntext.scene.objects.act

| 😃 Comunicação com Balança          |                                                      |
|------------------------------------|------------------------------------------------------|
| Editar <u>R</u> elatório           |                                                      |
| 🖬 🕤 🏶 🗋 🔶 🗣 🗌                      |                                                      |
| odelo de Balança:                  | Produtos em Unidade Carac. Rec. 56 Larg. Etiqueta: 0 |
| Setor:                             | Diretório de Destino do arquivo:                     |
| GERAL                              | CIBALANCA                                            |
|                                    | Departamentos                                        |
| Drag a column header here to group | a by that column                                     |
| Códiao                             | Descriptio                                           |
| 1 SORV                             | Descrição                                            |
| 6 FABR                             | CAÇÃO PROPRIA                                        |
| 7 FRIOS                            |                                                      |
| 8 MERC                             | EARIA                                                |
|                                    | Produtos do Departamento                             |
| Drag a column header here to grou  | o by that column                                     |
| Código Descrição                   | Un. Preça                                            |
|                                    | ≺No data to display>                                 |
|                                    | 0%                                                   |
| [Esc = Sair] [Enter para muda      | r de campo ] Alterando                               |
|                                    |                                                      |

- Ao clicar no ícone do **Disquete**, o sistema gera o arquivo de produtos,(**ItensMGV.TXT** quando configurado Toledo MGV7).
- Este modelo gera um único arquivo com todas as informações de produtos, informação nutricional e ingredientes para a etiqueta.

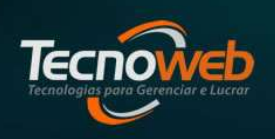

Como enviar informações de cadastro para a balança

ntext.scene.objects.action

| Arquivo                      | Início Compartilhar Exibir     |       |                    |      |                     |
|------------------------------|--------------------------------|-------|--------------------|------|---------------------|
| $\leftarrow \   \rightarrow$ | 👻 🛧 📙 > Este Computador > Disc | :o Lo | cal (C:) 🔸 Balanca |      |                     |
| ×                            | AMD                            | ^     | Nome               | ^    | Data de modificação |
| >                            | Arquivos de Programas          |       | TTENSMGV.TXT       | <br> | 15/08/2023 13:24    |
| >                            | Arquivos de Programas (x86)    |       |                    |      |                     |
|                              | Balanca                        |       |                    |      |                     |
| >                            | clientes                       |       |                    |      |                     |
| >                            | Intel                          |       |                    |      |                     |

- No diretório estabelecido, o arquivo ItensMGV.txt será criado.
- È necessário configurar o sistema da Balança para reconhecer esse arquivo.

mod.use\_z = True

### Comunicação com Balança

Como enviar informações de cadastro para a balança

ntext.scene.objects.actime

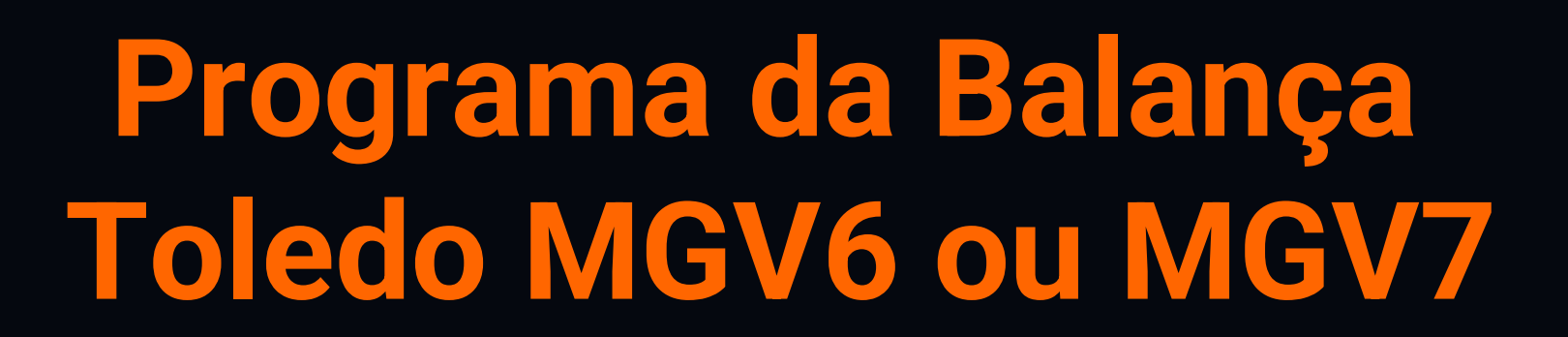

Τεςπο

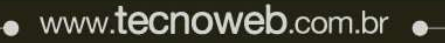

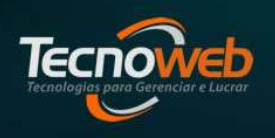

Como enviar informações de cadastro para a balança

#### ntext.scene.objects.action

### Programa da Balança Toledo

- Quando o nosso cliente adquire a balança, é necessário que o TI configure:
  - As balanças na rede da empresa;
  - O software de comunicação da balança (MGV5, MGV6 ou MGV7 da Toledo, Smart da Filizola por exemplo).
  - Tipo de Código de barras ( Peso ou Preço). Nosso sistema reconhece o modelo de Preço na etiqueta.
  - Tamanho do Código interno do produto;
  - Diretório dos arquivos para importação;
  - Além de configurações essenciais para o equipamento funcionar, como Modelo de Etiqueta, configurações de data\hora\ tara, atalhos do teclado, mensagem fixa, dentre outras .

Tecnologias pora Gerenciar e Lucrar

Como enviar informações de cadastro para a balança

ntext.scene.objects.active

### Programa da Balança Toledo: Configuração

|   |  | <br>Plano de Fundo                                                                                                    | Gerenciam                                                                                                    | nento de Oper                                   | radores Configura                                                                                                    | ção de Etiquet                                                                                                    | as Cont ínuas                                 | L Salv |
|---|--|----------------------------------------------------------------------------------------------------|----------------------------------------------------------------------------------------------------|-------------------------------------------------|----------------------------------------------------------------------------------------------------|----------------------------------------------------------------------------------------------------|-----------------------------------------------|--------|
|   |  | Arquivos Texto 🔶                                                                                                    |                                                                                                    |                                                 | Carga Remota/MT1                                                                                                    | Opções                                                                                                    | de Cadastro                                   | ET Ja  |
|   |  | Padrões de arquivos<br>Padrão de arquivo de it                                                                                                    | tens                                                                                                    | Padrão de a                                     | rquivo de fomecedores                                                                                                    | Centraliza t<br>importação                                                                                                    | extos na                                      | 👆 Pad  |
|   |  | TXITENS.TXT                                                                                                    | ~                                                                                                    | TXFORN.T                                        | × TX                                                                                                    | Descriq                                                                                                    | ;ão do Item                                   |        |
|   |  |                                                                                                    |                                                                                                    |                                                 |                                                                                                    | 🗌 Informa                                                                                                    | ção Extra                                     |        |
|   |  |                                                                                                    |                                                                                                    |                                                 |                                                                                                    | Fornec                                                                                                    | edor                                          |        |
|   |  |                                                                                                    |                                                                                                    |                                                 |                                                                                                    | Fracion                                                                                                    | ador                                          |        |
|   |  | Pastas para importação                                                                                                    | 0                                                                                                    |                                                 |                                                                                                    | Conser                                                                                                    | vação                                         |        |
|   |  | Pasta para importação                                                                                                    | dos arquivos                                                                                                    |                                                 | A                                                                                                    | Campo                                                                                                    | Extra 1                                       |        |
|   |  | C:\Lince\Produtos\                                                                                                    |                                                                                                    |                                                 |                                                                                                    |                                                                                                    | Extra 2                                       |        |
|   |  |                                                                                                    |                                                                                                    |                                                 |                                                                                                    |                                                                                                    | Conórios                                      |        |
|   |  | Pasta para importación                                                                                                    | dos sons                                                                                                    |                                                 |                                                                                                    | LI Texto (                                                                                                    | Jenenuo                                       |        |
|   |  | nibe localização d                                                                                                    | los arquivos na In                                                                                                    | nportação Ma                                    | nual e Macro MT1                                                                                                    |                                                                                                    |                                               |        |
|   |  | <ul> <li>Inibe localização o<br/>Codificação de caract</li> <li>Default</li> </ul>                                                                                                    | dos arquivos na In<br>teres utilizada na i                                                                                                    | nportação <mark>M</mark> a<br>importação/e:     | nual e Macro MT1<br>xportação                                                                                                    |                                                                                                    |                                               |        |
|   |  | ☐ Inibe localização d<br>Codificação de caract<br>Default<br>Manutenção de dados i                                                                                                    | tos arquivos na In<br>teres utilizada na i<br>v                                                                                                    | nportação Ma<br>importação/e:                   | nual e Macro MT1<br>xportação                                                                                                    |                                                                                                    |                                               |        |
|   |  | Inibe localização d<br>Codificação de caract<br>Default<br>Manutenção de dados i                                                                                                    | dos arquivos na In<br>teres utilizada na i<br>v<br>importados<br><b>Completo</b>                                                                      | nportação Ma<br>importação/e:<br><b>Parcial</b> | nual e Macro MT1<br>xportação                                                                                                    | Completo                                                                                                    | Parcial                                       |        |
|   |  | Inibe localização d<br>Codificação de caract<br>Default Manutenção de dados i<br>Departamento                                                                                                   | dos arquivos na In<br>teres utilizada na i<br>v<br>importados<br><u>Completo</u>                                                                      | nportação Ma<br>importação/e:<br>Parcial        | nual e Macro MT1<br>xportação<br>Balança                                                                                                    | Completo                                                                                                    | Parcial                                       |        |
|   |  | Inibe localização o<br>Codificação de caract<br>Default Manutenção de dados i<br>Departamento<br>Item                                                                                           | tos arquivos na In<br>teres utilizada na i<br>v<br>importados<br>Completo<br>©<br>©                                                                   | portação Ma<br>importação/e:<br>Parcial         | Inual e Macro MT1<br>xportação<br>Balança<br>Informação Extra                                                                                                   | Completo                                                                                                    | Parcial                                       |        |
|   |  | Inibe localização o<br>Codificação de caract<br>Default Manutenção de dados i Departamento Item Inf. Nutricional                                                                                | dos arquivos na In<br>ereres utilizada na i<br>v<br>importados<br>Completo<br>©<br>©                                                                  | portação Ma<br>importação/e:<br>Parcial         | Inual e Macro MT1<br>xportação<br>Balança<br>Informação Extra<br>Formecedor                                                                                     | Completo<br>©<br>©                                                                                                    | Parcial                                       |        |
|   |  | Inibe localização c<br>Codificação de caract<br>Default Manutenção de dados Departamento Item Inf. Nutricional Tara                                                                             | dos arquivos na In<br>terers utilizada na i<br>importados<br>Completo<br>©<br>©                                                                       | Parcial                                         | Inual e Macro MT1<br>pportação<br>Balança<br>Informação Estra<br>Forrecedor<br>Glaciamento                                                                      | Completo<br>©<br>©<br>©                                                                                                    | Parcial                                       |        |
|   |  | Inibe localização c<br>Codificação de caract<br>Default<br>Departamento<br>tem<br>Inf. Nutricional<br>Tara<br>Fracionador<br>Corace fue 1                                                       | dos arquivos na In<br>teres utilizada na i<br>importados<br>Completo<br>©<br>©<br>©                                                                   | Parcial                                         | Balança<br>Informação Estra<br>Formecedor<br>Glaciamento<br>Conservação                                                                                         | Completo<br>Completo<br>Compl          | Parcial 0 0 0 0 0 0 0 0 0 0 0 0 0 0 0 0 0 0 0 |        |
| _ |  | Inibe localização c<br>Codificação de caract<br>Default<br>Manutenção de dados i<br>Departamento<br>kem<br>Inf. Nutricional<br>Tara<br>Fracionador<br>Campo Extra 1<br>Taraline                 | dos arquivos na In<br>teres utilizada na i<br>importados<br>Completo<br>©<br>©<br>©<br>©<br>©<br>©<br>©<br>©                                          | Parcial                                         | Innual e Macro MT1<br>mual e Macro MT1<br>pontação<br>Balança<br>Informação Extra<br>Forrecedor<br>Glacamento<br>Conservação<br>Campo Extra 2<br>Manazame       | Completo<br>Completo<br>Co | Parcial 0 0 0 0 0 0 0 0 0 0 0 0 0 0 0 0 0 0 0 |        |
|   |  | Inibe localização de<br>Codificação de caract<br>Default<br>Manutenção de dados i<br>Departamento<br>Item<br>Inf. Nutricional<br>Tara<br>Fracionador<br>Campo Extra 1<br>Teclado                | dos arquivos na In<br>iereres utilizada na i<br>importados<br>Completo<br>©<br>©<br>©<br>©<br>©<br>©<br>©<br>©                                        | Parcial                                         | Balança<br>Informação Extra<br>Formecedor<br>Glaciamento<br>Conservação<br>Campo Extra 2<br>Mensagem<br>Cadastro de Depretores                                  | Completo<br>©<br>©<br>©<br>©<br>©                                                                                                    | Parcial 0 0 0 0 0 0 0 0 0 0 0 0 0 0 0 0 0 0 0 |        |
| l |  | Inibe localização de<br>Codificação de caract<br>Default Manutenção de dados l<br>Departamento<br>Item<br>Inf. Nutricional<br>Tara<br>Fracionador<br>Campo Estra 1<br>Teclado<br>Texto Genérico | dos arquivos na In<br>iteres utilizada na i<br>importados<br>Completo<br>©<br>©<br>©<br>©<br>©<br>©<br>©<br>©<br>©<br>©<br>©<br>©<br>©<br>©<br>©<br>© | Parcial                                         | Inual e Macro MT1<br>portação<br>Balança<br>Informação Extra<br>Fornecedor<br>Glaciamento<br>Conservação<br>Campo Extra 2<br>Mensagem<br>Cadastro de Operadores | Completo<br>0<br>0<br>0<br>0<br>0<br>0<br>0<br>0<br>0<br>0<br>0                                                                                                    | Parcial                                       |        |

- Em configurações do MGV5 ou MGV6, na guia Arquivos Texto, devemos certificar os seguintes campos:
  - Padrão de Arquivos de Itens;
  - Pasta para importação dos arquivos

Tecnologias para Gerenciar e Lucrar

Como enviar informações de cadastro para a balança

mtext.scene.objects.acti

### Programa da Balança Toledo: Configuração

| drões de arquivos                                                                                                    |                                                                                                    |                                                                                     |                                                                                                    | Centralizat                                                                                             | textos na                                     |
|----------------------------------------------------------------------------------------------------|----------------------------------------------------------------------------------------------------|-------------------------------------------------------------------------------------|----------------------------------------------------------------------------------------------------|----------------------------------------------------------------------------------------------------|-----------------------------------------------|
| drão de arquivo de                                                                                                    | tena                                                                                                    | Padrão de a                                                                         | rquivo de fomecedores                                                                                                    | importação                                                                                              | 3                                             |
| ENSMGV.TXT                                                                                                    | -                                                                                                    | TXFORN.T                                                                            | TXT -                                                                                                    | Descri                                                                                                  | ção do tem                                    |
|                                                                                                    |                                                                                                    | -                                                                                   |                                                                                                    | E Inform                                                                                                | ação Extra                                    |
|                                                                                                    |                                                                                                    |                                                                                     |                                                                                                    | E Forned                                                                                                | edor                                          |
| ta para importação                                                                                                    | o dos arquivos                                                                                                    |                                                                                     |                                                                                                    | Fracion                                                                                                 | nador                                         |
| Lince\Produtos\                                                                                                    |                                                                                                    |                                                                                     |                                                                                                    | Conse                                                                                                   | vação                                         |
|                                                                                                    |                                                                                                    |                                                                                     |                                                                                                    | El Cantos                                                                                               | Edra 1                                        |
|                                                                                                    |                                                                                                    |                                                                                     |                                                                                                    | III Carrier                                                                                             | Extra 2                                       |
| sta para importaci                                                                                                    | o dos sons                                                                                                    |                                                                                     | Lineij                                                                                                    | IT Texto                                                                                                | Gandrica                                      |
| Inibe localização<br>Idficação de cara<br>efault                                                                                                    | dos arquivos na lm<br>cteres utilizada na ir<br>👻                                                                                                    | portação Ma<br>mportação/ex                                                         | nual e Macro MT1<br>sportação                                                                                                    |                                                                                                    |                                               |
| Inibe localização<br>idificação de cara<br>efault<br>nuterição de dado                                                                                                    | dos anguivos na im<br>cteres utilizada na ir<br>*<br>s importados<br><b>Completo</b>                                                                                    | portação Ma<br>reportação/es<br>Parcial                                             | nual e Macro MT1<br>epotação                                                                                                    | Completo                                                                                                | Parcial                                       |
| Inibe localização<br>idificação de cara<br>efault<br>nutenção de dado<br>spartamento                                                                                                    | dos arquivos na im<br>cteres utilizada na ir<br>•<br>s importados<br>Completo<br>•                                                                                      | portação Ma<br>reportação/es<br>Parcial                                             | nual e Macro MT1<br>epotação<br>Balança                                                                                                    | Completo                                                                                                | Parcial                                       |
| Inibe localização<br>idificação de cara<br>efault<br>nutenção de dado<br>spartamento<br>m                                                                                                    | dos arquivos na im<br>cteres utilizada na r<br>v<br>s importados<br><u>Completo</u><br>e                                                                                | portação Ma<br>reportação/es<br>Parcial                                             | nual e Macro MT1<br>portação<br>Balança<br>Informação Edra                                                                                                    | Completo                                                                                                | Parcial                                       |
| Inibe localização<br>dificação de cara<br>efault<br>nutenção de dado<br>apartamento<br>m<br>i Nutricional                                                                                                    | dos arquivos na im<br>cteres utilizada na r<br>v<br>s importados<br>Completo<br>©<br>©                                                                                  | portação Ma<br>reportação/es<br>Parcial                                             | nual e Macro MT1<br>cportação<br>Balança<br>Informação Edra<br>Fornecedor                                                                                      | Completo                                                                                                | Parcial<br>©<br>©                             |
| Inibe localização<br>odricação de cara<br>efault<br>nutenção de dado<br>apartamento<br>m<br>i. Nutricional<br>ira                                                                                                    | dos arquivos na im<br>cteres utilizada na e<br>•<br>•<br>s importados<br>•<br>•<br>•<br>•<br>•<br>•<br>•<br>•                                                           | Parcial                                                                             | nual e Macro MT1<br>eportação<br>Balança<br>informação Extra<br>Fornecedor<br>Glaciamento                                                                      | Completo                                                                                                | Parcial                                       |
| Inibe localização<br>dificação de cara<br>efault<br>nutenção de dado<br>apartamento<br>m<br>i Nutricional<br>vra<br>acionador                                                                                                    | dos arquivos na im<br>cteres utilizada na ir<br>•<br>s importados<br>Completo<br>•<br>•<br>•<br>•<br>•<br>•<br>•<br>•<br>•                                              | Parcial<br>©<br>©<br>©                                                              | nual e Macro MT1<br>sportação<br>Balança<br>Informação Edra<br>Formecedor<br>Glaciamento<br>Conservação                                                        | Completo<br>@<br>@<br>@<br>@                                                                            | Parcial<br>©<br>©<br>©                        |
| Inibe localização<br>dificação de cara<br>efault<br>nuterição de dado<br>apartamento<br>m<br>i. Nutricional<br>ra<br>scionador<br>impo Extra 1                                                                                                    | dos arquivos na im<br>cteres utilizada na ir<br>e<br>s importados<br>Completo<br>0<br>0<br>0<br>0<br>0<br>0<br>0<br>0                                                   | Parcial                                                                             | Balança<br>Informação Edra<br>Formecedor<br>Glacismento<br>Conservação<br>Campo Edra 2                                                                         | Completo                                                                                                | Parcial                                       |
| Inibe localização<br>dificação de cara<br>efault<br>nutenção de dado<br>matemento<br>m<br>intenção de dado<br>m<br>partamento<br>m<br>intenção<br>m<br>intenção<br>de dado<br>m<br>intenção<br>de dado<br>intenção<br>de dado<br>intenção<br>de dado<br>intenção<br>de dado<br>intenção<br>de dado<br>intenção<br>de dado<br>intenção<br>de dado<br>de dado | dos arquivos na im<br>cteres utilizada na ir<br>e importados<br>Completo<br>O<br>O<br>O<br>O<br>O<br>O<br>O<br>O<br>O<br>O<br>O<br>O<br>O<br>O<br>O<br>O<br>O<br>O<br>O | Parcial<br>©<br>©<br>©<br>©<br>©<br>©                                               | nual e Macro MT1<br>epotação<br>Balança<br>Informação Estra<br>Fornecedor<br>Glaciamento<br>Conservação<br>Campo Estra 2<br>Mensagem                           | Completo                                                                                                | Parcial                                       |
| Inibe localização<br>dificação de cara<br>efault<br>nuterição de dado<br>maramento<br>m<br>inuterição de dado<br>m<br>spartamento<br>m<br>spartamento<br>m<br>scionador<br>impo Extra 1<br>scionador<br>impo Extra 1<br>scionador<br>inclado<br>oto Genénco                                                                                                    | dos arquivos na im<br>cteres utilizada na ir<br>e importedos<br>Completo<br>O<br>O<br>O<br>O<br>O<br>O<br>O<br>O<br>O<br>O<br>O<br>O<br>O<br>O<br>O<br>O<br>O<br>O<br>O | Parcial<br>Parcial<br>C<br>C<br>C<br>C<br>C<br>C<br>C<br>C<br>C<br>C<br>C<br>C<br>C | nual e Macro MT1<br>epotação<br>Balança<br>Informação Extra<br>Formecedor<br>Glacismento<br>Conservação<br>Campo Extra 2<br>Mensagem<br>Cadastro de Operadores | Completo<br>G<br>G<br>G<br>G<br>G<br>G<br>G<br>G<br>G<br>G<br>G<br>G<br>G<br>G<br>G<br>G<br>G<br>G<br>G | Parcial 0 0 0 0 0 0 0 0 0 0 0 0 0 0 0 0 0 0 0 |
| Inibe localização<br>tricação de cara<br>auit<br>utenção de dado<br>nartamento<br>h<br>Nutriconal<br>a<br>cionador<br>npo Extra 1<br>lado<br>to Genérico                                                                                                    | dos arquivos na im<br>cteres utilizada na ir<br>e importados<br>Completo<br>O<br>O<br>O<br>O<br>O<br>O<br>O<br>O<br>O<br>O<br>O<br>O<br>O<br>O<br>O<br>O<br>O<br>O<br>O | Parcial<br>Parcial<br>C<br>C<br>C<br>C<br>C<br>C<br>C<br>C<br>C<br>C<br>C<br>C<br>C | nual e Macro MT1<br>epotação<br>Balança<br>Informação Extra<br>Formecedor<br>Giaciamento<br>Conservação<br>Campo Extra 2<br>Mensagem<br>Cadastro de Operadores | Completo<br>G<br>G<br>G<br>G<br>G<br>G<br>G<br>G<br>G<br>G<br>G<br>G<br>G<br>G<br>G<br>G<br>G<br>G<br>G | Parcial 0 0 0 0 0 0 0 0 0 0 0 0 0 0 0 0 0 0 0 |

Utilizando o MGV7, è possível Gerar o arquivo de produtos no modelo ItensMGV.TXT ,na guia Arquivos Texto devemos certificar os seguintes campos:

Padrão de Arquivos de Itens; Pasta para importação dos arquivos

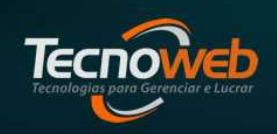

Como enviar informações de cadastro para a balança

ntext.scene.objects.act

### Programa da Balança Toledo: Configuração

| Consulta Impo | rtação I | Exportação | Carga | Configuração: lecnoi | web Inton                            | matica -  | loled    | o do Brasi   |              |                      |            | * 4      | -        |         |                   |           |
|---------------|----------|------------|-------|----------------------|--------------------------------------|-----------|----------|--------------|--------------|----------------------|------------|----------|----------|---------|-------------------|-----------|
|               |          |            |       | Arruivos Texto       | C                                    | loia      | nento d  | de Operado   | Rem          | uta/MT1              | onfigura   | çao de   | Etique   | de Ca   | ntinuas<br>daetro | HI S      |
|               |          |            |       | Informaçãos do Clier |                                      | ,-        |          | 1            | - Carrie     |                      |            | Ŭ        | pyoes    | ue ca   | aaaao             | E P       |
|               |          |            |       | Nomo do Clianto      | Telede                               | de Praeil |          |              |              |                      |            |          | ~        |         |                   | <u></u>   |
|               |          |            |       | Nome do Ciente       | Toledo                               | UU DIASI  | i.       |              |              |                      |            |          |          |         |                   |           |
|               |          |            |       | t kitse i sestion    | •53                                  |           |          |              |              |                      |            |          | 4445     |         |                   |           |
|               |          |            |       | Configurações do E/  | AN-13                                |           |          |              | ieral:       |                      |            |          |          |         |                   |           |
|               |          |            |       | Tipo de código de b  | Tipo de código de barras 🗹 Trabalhar |           |          |              |              |                      | centav     | os       |          |         |                   |           |
|               |          |            |       | Código de Barras Ti  | radicional                           |           | 1        | [            | Códi         | go do iter           | n com d    | ígito ve | rificado | or      |                   |           |
|               |          |            |       | Preco Total          | Peso/Q                               | uantidad  | e        | 1            | Cálc<br>impo | ulo do dío<br>rtação | jito verif | icador o | to códi  | go na   |                   |           |
|               |          |            |       |                      | ,                                    |           | 1        |              | Vorma o      | le arredor           | dament     | o do pre | eço tot  | al      |                   |           |
|               |          |            |       | Número de dígitos o  | te código                            | 5 .       | ~        |              | ABNT         |                      |            |          |          | ~       |                   |           |
|               |          |            |       |                      | ano orgico.                          | ac coaig  |          |              | Diferenc     | a de hora            | is para o  | o servid | or MG    | / 6 Glo | bal               |           |
|               |          |            |       | Utiliza indicador    | de uso                               |           |          |              | D            |                      |            |          |          | $\sim$  |                   |           |
|               |          |            |       | Composição do EAN    | 1-13                                 |           |          |              |              |                      |            |          |          |         |                   |           |
|               |          |            |       | Aplicação            | 1                                    | 2         | 3        | 4 5          | 6            | 7                    | 8 9        | 10       | 11       | 12      | 13                |           |
|               |          |            |       | Vendas por per       | so 2                                 | 2 C       | С        | с с          | С            | Т                    | ГТ         | Т        | Т        | Т       | DV                |           |
|               |          |            |       | Vendas por unid      | ade 2                                | 2 C       | С        | сс           | С            | T                    | гт         | Т        | Т        | Т       | DV                |           |
|               |          |            |       | Composição do códi   | go de barra                          | as        |          |              |              |                      |            |          |          |         |                   |           |
|               |          |            |       | Code 128             | EAN-13 + [                           | Data de \ | /alidad  | e            |              |                      |            |          |          |         | Ý                 |           |
|               |          |            |       | GS1 Databar Expan    | ded                                  | EAN-13    | + Data   | 1            |              |                      |            |          |          |         | ~                 |           |
|               |          |            |       | Oncões de uso do E   | Preco                                | Nomal     | no cód   | iao de barra | e em et      | iquetae c            | om 1 ou    | 2 0180   | 20       |         | ~                 |           |
|               |          |            |       |                      | ic ço                                | Tronnari  | 10 000   | igo de baira |              | iquetas c            |            | z piegi  | 55       |         |                   |           |
| _             |          |            |       | Destacar em fundo i  | reverso.                             | Nao       |          | ~            | De           | estacar d            | gito: [[   | Venhum   | 1        |         | ~                 |           |
|               |          |            |       | Imprime somente      | e os 13 prir                         | meiros dí | gitos le | giveis do c  | ódigo d      | e barras p           | adrão C    | Code 12  | 8        |         |                   |           |
| ➡             |          |            |       | MIT-Manager          |                                      |           |          |              |              |                      |            |          |          |         |                   |           |
| <b>V</b>      |          |            |       | Pasta de comunicação | ão com o M                           | MIT Mana  | ager     |              |              |                      |            |          |          |         |                   | <b>63</b> |

• Em configurações do MGV5, MGV6 e MGV7, na guia Loja, devemos certificar os seguintes campos:

- Tipo de Código de Barras(Código de barras tradicional);
- A opção de Preço Total tem que estar marcada;
- Número de **Dígitos do Código**(mesmo número que estiver aqui , tem que estar na configuração do Lince.

Como enviar informações de cadastro para a balança

mtext.scene.objects.actime

### Programa da Balança Toledo: Código de Barras

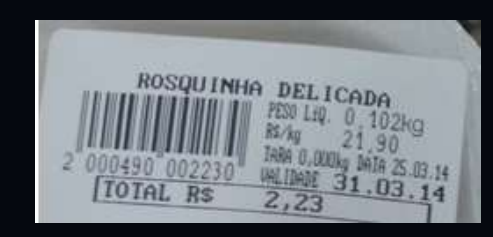

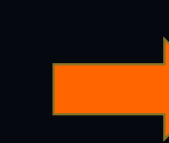

- 1º posição = Digito verificador
- 2º ao 7º posição = Código do produto
- 8º ao 12º posição =Preço do produto(qtde x preço de venda)
- 13º posição = digito verificador
- As posições são contadas sempre da Esquerda para a Direita. No exemplo da imagem , o sistema da balança o Número de Dígitos do Código esta configurado com tamanho 6.

Dados da etiqueta : Código do produto = 490 Preço de Venda Kg= 21,90 Qtde do produto = 0,102 kg Preço do produto (qtde x preço de venda)= 2,23

#### Código de Barras da Etiqueta

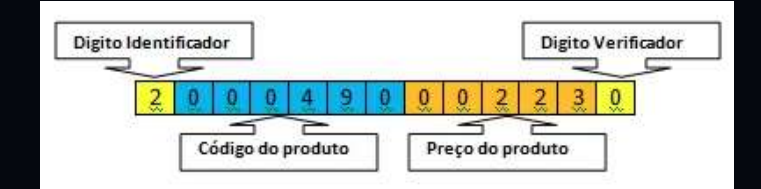

Tecno

www.tecnoweb.com.br

Tecnologias para Gerenciar e Luc

Como enviar informações de cadastro para a balança

mtext.scene.objects.active

### Programa da Balança Toledo: Importação

| MGV 6 Te     | ecnoweb Informatica - Toledo do Brasil                                                                   |                |
|--------------|----------------------------------------------------------------------------------------------------|----------------|
| Arquivo      | Exibir Operações Configurações Ajuda                                                                     |                |
| Consulta     | Importação Exportação Carga Macro MT1 Relatórios Gestão                                                  |                |
|              | Importar Arquivos                                                                                        |                |
|              | Arquivos de Cadastro                                                                                     | Ma Importar    |
|              | Itens     Fracionadores     Preços Promocionais     Informações Extras     Campos Extras 1     Mensagens |                |
|              | 🗹 Informações Nutricionais 📄 Campos Extras 2 🔅 🗌 Teclas                                                  | Definir Padrão |
|              | romecetores     Taras     Exclusão de Itens     Conservações     Percentual Glaciamento                  |                |
|              | Arquivos de Configuração                                                                                 |                |
|              | Departamentos     Operadores                                                                             |                |
|              | Balanças - Departamentos Associados Configuração - MGV 6                                                 |                |
|              | Balanças - Parâmetros                                                                                    |                |
|              | Arquivo Padrão MGV III                                                                                   |                |
|              | L Itens                                                                                                  |                |
|              | Departamento a importar os dados                                                                         | 😒 Sair         |
|              |                                                                                                    |                |
|              |                                                                                                    |                |
|              |                                                                                                    |                |
|              |                                                                                                    |                |
|              | 🐲 🖮 🗟                                                                                                    |                |
| Configuração | Loja Cadastro E-mail                                                                                     |                |

- No ícone Importação, marcamos que iremos importar:
  - Itens para selecionar o arquivo TXITENS.TXT ou ItensMGV.txt, que se referem a produtos;
  - Informações Extras para selecionar o TXINFO.TXT, que se refere aos ingredientes das receitas;
  - Informações Nutricionais para selecionar o INFNUTRI.TXT, que se refere as informações nutricionais dos produtos.
  - Após marcar o que será importado, clicamos no ícone Importar e selecionamos os arquivo.

Tecnologias para Gerenciar e Lucrar

Como enviar informações de cadastro para a balança

#### mtext.scene.objects.acti

### Programa da Balança Toledo: Produtos

| Arquivo      | Exibir Opera | ções Config | urações Ajuda                             | ets)                                   | -                    |                 | b.                    |                  |                        |                |          |
|--------------|--------------|-------------|-------------------------------------------|----------------------------------------|----------------------|-----------------|-----------------------|------------------|------------------------|----------------|----------|
| Consulta     | Importação   | Exportação  | Cadastro                                  |                                        |                      |                 |                       |                  |                        |                |          |
|              |              |             | Código 1                                  |                                        |                      |                 |                       |                  |                        | 🕵 Procurar     | P Busca  |
|              |              |             | Código do item:                           | 6                                      |                      |                 |                       |                  |                        |                | 00       |
|              |              |             | Departamento:                             | 01 - gera                              | el 📲                 | ~               | A Departamen          | to               | 🔬 Departamentos a      | issociados     | 00       |
|              |              |             | Tipo de Venda:                            | Peso                                   |                      | ~               | Preço:                | 35,90            | Dias de validade:      | 0              | L Salvar |
|              |              |             | 1ª linha descritivo:                      | PAO TA                                 | TU UN                |                 | Preço promocional:    | 0,00             | 🗹 Embalagem            | Validade       |          |
|              |              |             | 2ª linha descritivo:                      |                                        |                      |                 |                       |                  | Solicita a validade na | a balança      | Excluir  |
|              |              |             | 3ª linha descritivo:                      | <u> </u>                               |                      |                 | Lote:                 |                  | Solicitar tara na oper | ação           | Ignorar  |
|              |              |             | 4= inna descritivo:<br>Data de alteração: | 12/10/2                                | 022 - 22:00          |                 |                       |                  |                        | 5405           |          |
|              |              |             | Tara pré-determ :                         |                                        | 1                    | × }2            | Tara                  | agem de item:    | ~                      | 💼 Imagem       |          |
|              |              |             | Inf. extra:                               | 1                                      | 1                    |                 | Inf Extra             | rto:             |                        | 70 Glaciamento |          |
|              |              |             | Inf. nutricional:                         | 1                                      |                      |                 | f Nutricional         |                  |                        | 3              |          |
|              |              |             | Fracionador:                              |                                        |                      | ~ ;00 F         | racionador            |                  |                        |                |          |
|              |              |             | Conservação:                              |                                        | ]                    | ~ 30            | Conservação           |                  |                        |                |          |
|              |              |             | Campo extra 1:                            |                                        | 1                    | v 1.0           | ampo Extra 1          |                  |                        |                |          |
|              |              |             | Campo extra 2:                            |                                        |                      | ~ LC            | ampo Extra 2          |                  |                        |                |          |
|              |              | _           | Fomecedor:                                |                                        |                      | ~               | Fornecedor            |                  |                        |                |          |
|              |              |             | Associação manu<br>Este comando pe        | al <mark>de d</mark> ado<br>mite a ass | is:<br>sociação de o | qualquer item c | adastrado no MGV para | qualquer balança | da rede.               | Associar       | 🔕 Sair   |
|              |              | +           | Quantidade de regist                      | ros cadas                              | rados: 691           |                 |                       |                  |                        |                |          |
|              | -            | kini).      |                                           |                                        |                      |                 |                       |                  |                        |                |          |
| Configuração | Loja         | Cadastro    | E-mail                                    |                                        |                      |                 |                       |                  |                        |                |          |

 Após a importação dos arquivos, é possível no ícone Cadastro, consultar os produtos, e vincular a informação extra(ingredientes) e informação nutricional.

**OBS**: No MGV5 essa associação tem que ser feita manualmente na primeira vez. Já no MGV6 e MGV7 , o programa vincula automático(de acordo com o código do produto).

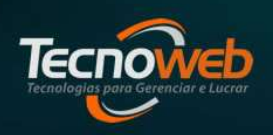

Como enviar informações de cadastro para a balança

mtext.scene.objects.acti

### Programa da Balança Toledo: Carga

| Arquivo Ex | ibir Operações                   | Configurações Aqui                          | la                                                              | etřo                                  |                |             |               |  |  |  |
|------------|----------------------------------|---------------------------------------------|-----------------------------------------------------------------|---------------------------------------|----------------|-------------|---------------|--|--|--|
| Consula    | Solicitar G<br>Tipo de E<br>Toda | Carga das Balanças<br>nvio<br>s as balanças | Computador responsáv<br>Opções de Transmissão                   | el pela carga na                      | ıs balanças: N | TB-DAIANA   | The Enviar    |  |  |  |
|            | 🔘 Lista                          | de departamentos                            |                                                                 | Não enviar                            | Completa       | Alterados   | 😢 Venficar    |  |  |  |
|            | 🔘 Lista                          | de balanças                                 | Configuração                                                    |                                       | •              |             | (1) Chathan   |  |  |  |
|            | Se                               | elecionar Balanças                          | Item                                                            | 0                                     | ۲              | 0           | Jolatus       |  |  |  |
|            |                                  |                                             | Texto Genérico                                                  | ۲                                     | 0              |             | Histórico     |  |  |  |
|            | Balanças                         | Selecionadas                                | Mensagem                                                        | ۲                                     | 0              |             | M Alertas     |  |  |  |
|            | Balança (                        | 01                                          | Teclado                                                         | ۲                                     | 0              |             | all Monda     |  |  |  |
|            | and a state of the state         | Informação Extra                            | 0                                                               | ۲                                     | 0              | Agendamento |               |  |  |  |
|            |                                  |                                             | Informação Nutricional                                          | 0                                     | ۲              | 0           | Acompanhar    |  |  |  |
|            |                                  |                                             | Campo Extra 2                                                   | ۲                                     | 0              | 0           |               |  |  |  |
|            |                                  |                                             | Campo Extra 1                                                   | ۲                                     | 0              | 0           | Definir Padra |  |  |  |
|            |                                  |                                             | Conservação                                                     | ۲                                     | 0              | 0           |               |  |  |  |
|            |                                  |                                             | Fracionador                                                     | ۲                                     | 0              | 0           |               |  |  |  |
|            |                                  |                                             | Tara                                                            | ۲                                     | 0              |             |               |  |  |  |
|            |                                  |                                             | Fornecedor                                                      | ۲                                     | 0              | 0           |               |  |  |  |
|            |                                  |                                             | Limpar Imagem                                                   | ۲                                     | 0              |             |               |  |  |  |
|            |                                  |                                             | Imagem                                                          | ۲                                     | 0              |             |               |  |  |  |
|            |                                  |                                             | Selecionartodos                                                 | 0                                     | 0              | 0           |               |  |  |  |
|            |                                  |                                             | Tentativas de Comunicação<br>Número de tentativas durante a tra |                                       |                |             |               |  |  |  |
|            |                                  |                                             | Simultaneidade                                                  | Simultaneidade Transmissão simultânea |                |             |               |  |  |  |
|            |                                  |                                             |                                                                 |                                       |                |             | Sair          |  |  |  |

- No ícone Carga, o MGV(versões 5,6 e 7) ira enviar os produtos para as Balanças.
- O Cliente deverá observar os itens marcados na coluna Completa e\ou Alterados e clicar em ENVIAR.
- A função do sistema Lince é Gerar os arquivos e o MGV conseguir ler os arquivos. Se os produtos estiverem no cadastro do MGV mas não aparecem na balança após finalizar o processo da CARGA, nosso cliente deverá entrar em contato com o seu TI(a balança pode estar fora da rede , ou problemas no próprio MGV).

#### ror\_mod.use z = True **Comunicação com Balança** Como enviar informações de cadastro para a balança scene.object Programa da Balança Toledo: Configuração Arquivo Exibir Operações Configurações Aiuda () G 3 Funcionalidades Cadastros 5 - Salvar A Carga Remota do MGV6 é um serviço que é instalado junto com a solução do MGV 6 e que tem como × Cancelar principal objetivo importar os arquivos texto e dar carga nas balanças. Essas cargas podem inclusive serem agendadas através do Agendamento de Carga. Selecione abaixo as funcionalidades que estarão disponíveis Agendamento de cargas AutoManager Cadastros adicionais Carga Automática Carga de balanças MGV 6 - Painel de Controle Carga Remota Checkout Expert (Tyco Configuração Geral Exportação 116 Tecnoweb Informa Loja: Gerar o arquivo LgMGV6.Log Importação Integração Cloud Prix Macro MT1 Permite desativar item na halanca Permite fechar o monitor do MGV6 Preço Futuro Bastreabilidade de produtos vencidos Web Service Assistente de Atualização de Cadastro de Configuração de Configuração de Configuração do Assistente de Configuração ... Suporte Técnico Firmware Categorias . Informação N Lojas - MGV 6 Monitor do M ... Desmarcar todos Marcar todos 🙆 Sair \* HIII ... 020 • No MGV6 e MGV7(painel de controle), existe uma configuração para que seja importado automaticamente os Configuração Configurar Consulta de Log Consulta estado Definir Importar Informações dos hardwares Backup/Restore - MGV 6 da importação funcionalidad. Etiqueta sobre os banc. arquivos de produtos, ingredientes das receitas e informações nutricionais. Basta marcar a opção CARGA REMOTA e gerar o(s) arquivo(s) no sistema Lince. N Limpeza de Opções Perfis de Políticas de Políticas de Recepção de Usuários do Dados Usuário Segurança ... backup da Sistema regionais Seguranca Visualizador de Balanças

Como enviar informações de cadastro para a balança

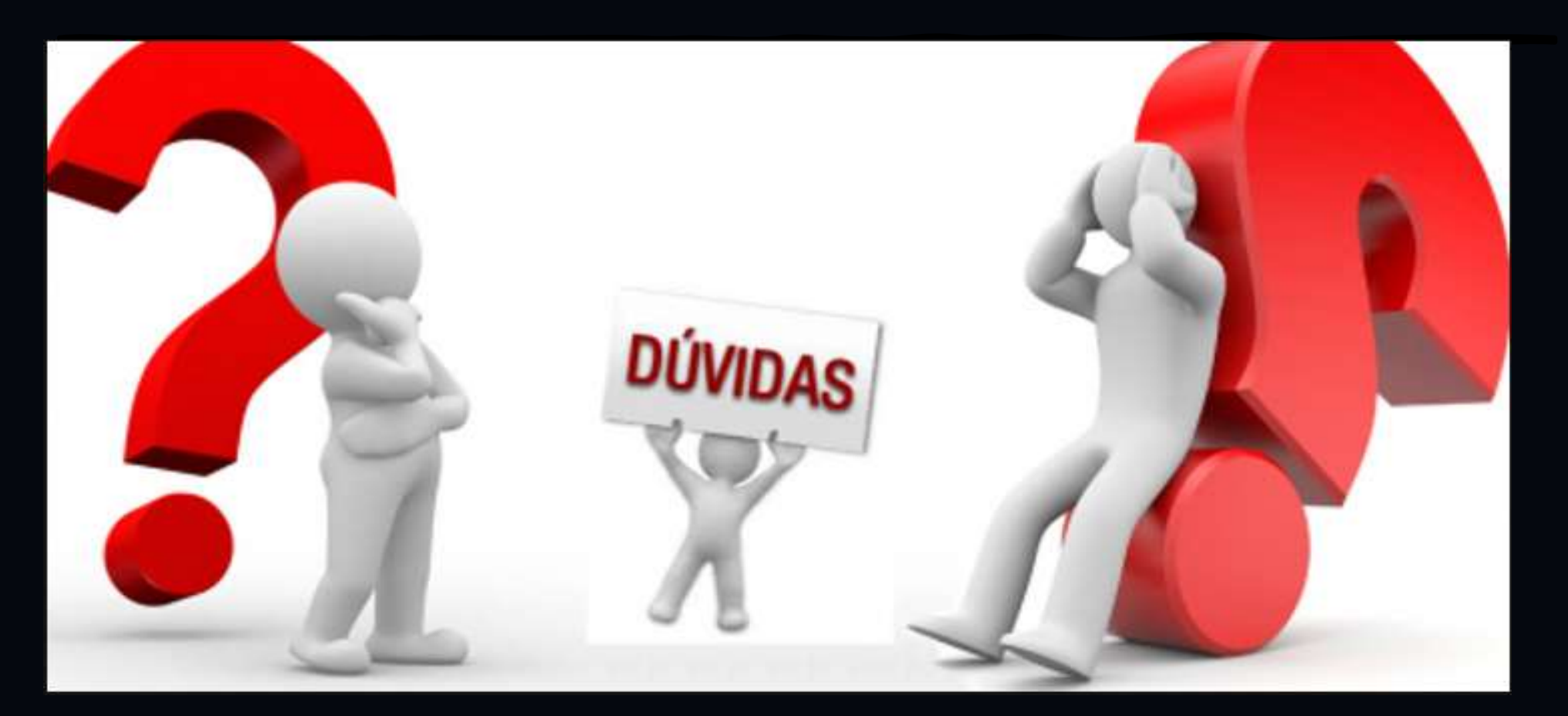

Tecnoweb

• www.**tecnoweb**.com.br •

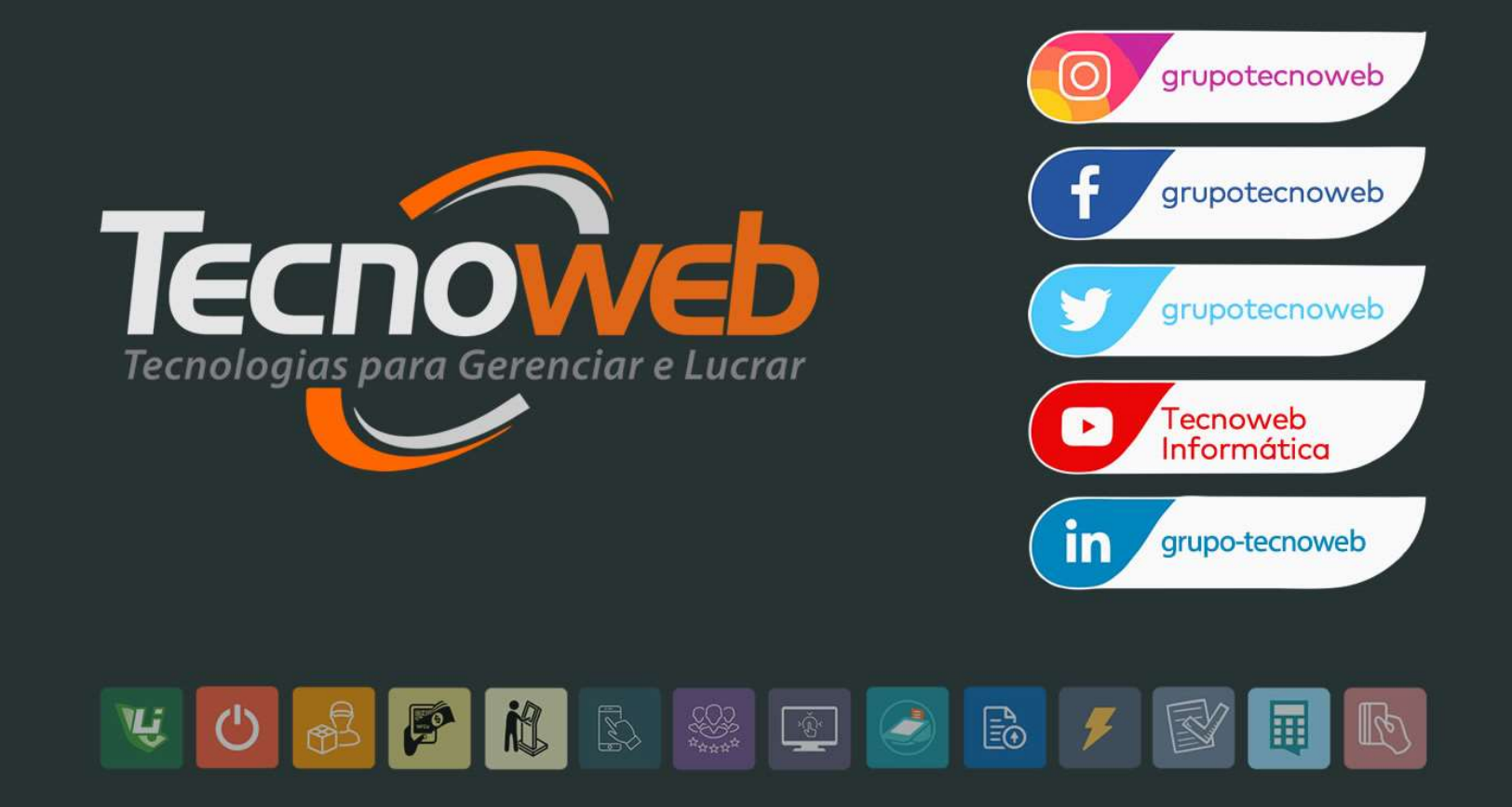

#### www.tecnoweb.com.br